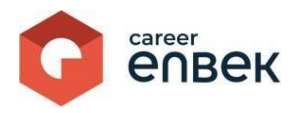

Инструкция по занесению данных об отраслевой рамке квалификаций на цифровой платформе Национальной системы квалификаций Career Enbek

# I. <u>Общие положения</u>

1. Макет для заполнения и формирования отраслевой рамки квалификаций разработан в соответствии с Приказом Министра труда и социальной защиты населения Республики Казахстан от 14 сентября 2023 года № 384 «Об утверждении Правил разработки и (или) актуализации отраслевых рамок квалификаций».

2. Настоящая инструкция устанавливает порядок работы на сайте <u>https://career.enbek.kz</u>

# II. Порядок выполнения процесса

# 1. Вход на Career Enbek

1.1. Для входа на Career Enbek необходимо пройти по ссылке <u>https://career.enbek.kz/</u> и нажать на кнопку «Вход» в правом верхнем углу главной страницы.

| О платформа Поддержка         |                         |                   |           |                   |   | Raman an |
|-------------------------------|-------------------------|-------------------|-----------|-------------------|---|----------|
| С епвек                       | 88 нск -                | Филическое лицо * | Эксперт * | Центр признания * | • | Boitra   |
| <mark>Управл</mark><br>карьер | <mark>яйте</mark><br>ой |                   |           |                   |   | $\sum$   |
| Постройте свой карь           | ерный путь              |                   |           |                   | ~ |          |

1.2. После авторизации необходимо перейти в личный кабинет, нажав на иконку правом верхнем углу, и выбрать из списка «Личный кабинет», как показано ниже в скриншоте.

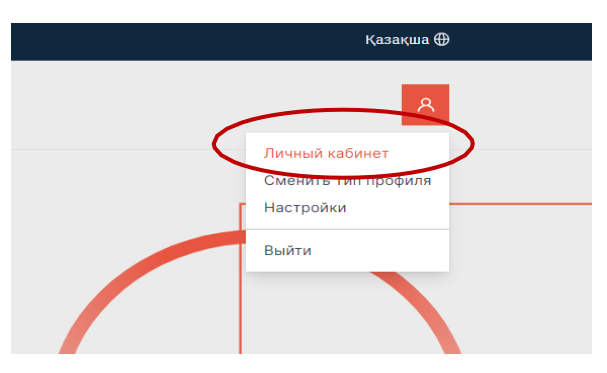

1.3 В случае, если Вы неверно зарегистрировались, к примеру, как физическое лицо, то необходимо сменить на тип профиля «Эксперт».

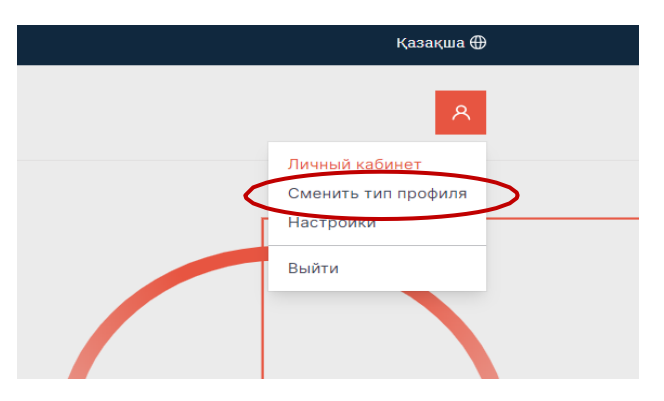

# 2. Заполнение данных о ОРК

2.1 В личном кабинете в разделе «Профиль» следует выбрать из списка «Мои ОРК».

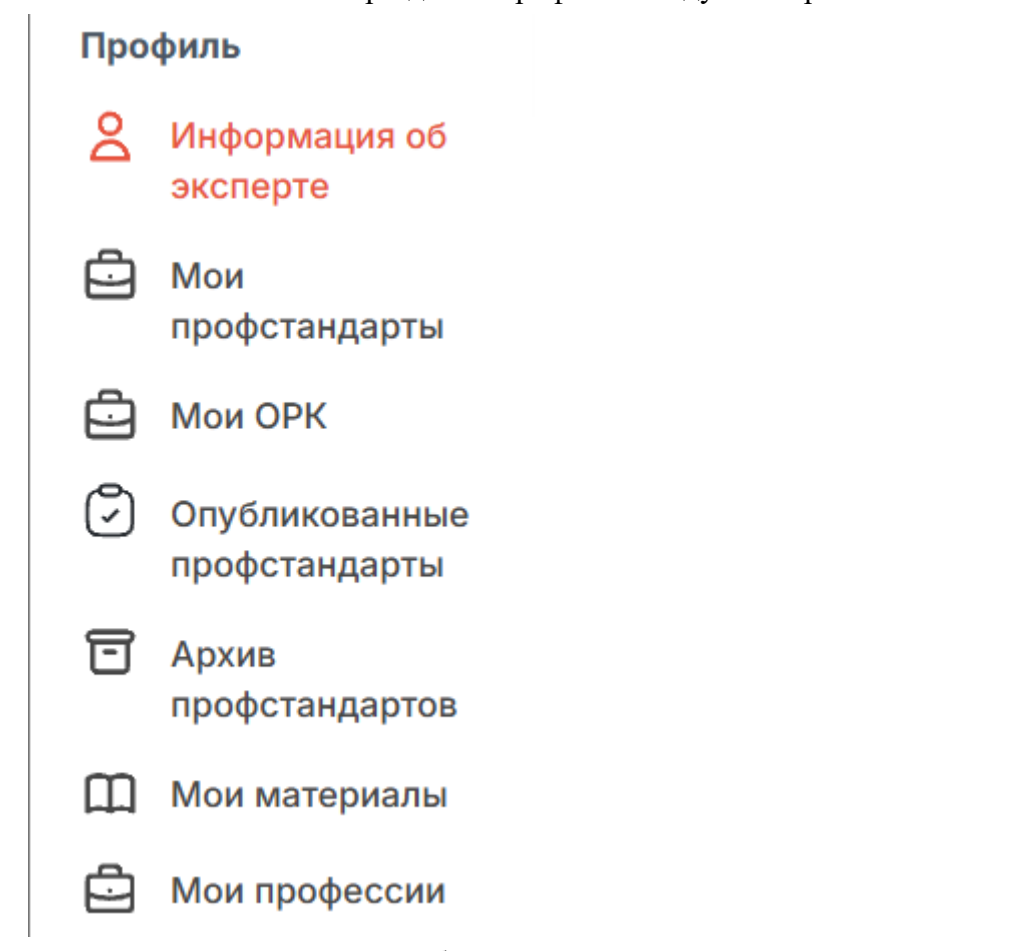

2.2. В разделе «Мои ОРК» нажмите «Добавить ОРК», как указано на скриншоте ниже.

# В Image: Constraint of the second second seco

2.3. Далее появится раздел «Добавление ОРК», в котором предлагается выбрать «Пустой шаблон ОРК» либо «Готовый шаблон ОРК».

# Добавление ОРК

| Выберите шаблон                |   |     |
|--------------------------------|---|-----|
| Выберите шаблон                |   |     |
| Выберите шаблон заполнения ОРК | ~ |     |
|                                |   |     |
| Пустой шаблон ОРК              |   | Лал |

2.3.1. При выборе пустого шаблона ОРК появляется форма для заполнения ОРК.

2.3.2. Выбор готового шаблона ОРК возможен из списка опубликованных на Career Enbek ОРК как показано на скриншоте.

| ение ОРК                  |   |  |
|---------------------------|---|--|
| Выберите шаблон           |   |  |
| Выберите шаблон           |   |  |
| Готовый шаблон ОРК        | ~ |  |
| Список опубликованных ОРК |   |  |
|                           | ~ |  |

2.3.3. При выборе готового шаблона ОРК необходимо ввести первые 3 буквы названия того ОРК, который Вы будете использовать в качестве щаблона. При этом, ОРК выбирается из числа размещенных на платформе.

| Выберите шаблон           |   |     |
|---------------------------|---|-----|
| Выберите шаблон           |   |     |
| Готовый шаблон ОРК        | ~ |     |
| Список опубликованных ОРК |   |     |
| Выберите ОРК из списка    | ~ |     |
| Про                       |   |     |
| Проверка 1                |   | Дал |
| Проверка 5                | _ | _   |
| Пловерка 1                |   |     |

2.3.4. После введения наименования ОРК необходимо завершить процесс выбора нажав на кнопку как показано в

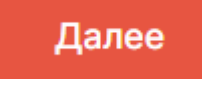

скриншоте.

2.4. В пустом шаблоне ОРК в общей информации вносятся данные: реквизиты, наименование ОРК, выбор ГО и паспорт ОРК

| •                                    |  |
|--------------------------------------|--|
| Общая информация                     |  |
| Реквизиты *                          |  |
| Введите данные                       |  |
| Наименование ОРК *                   |  |
| Введите наименование                 |  |
|                                      |  |
|                                      |  |
| Выберите ГО *                        |  |
| Наименование государственного органа |  |
| Паспорт ОРК *                        |  |
| Введите описание                     |  |
|                                      |  |

# 2.5. Далее заполняется раздел «Секция ОКЭД».

| Секция ОКЭД*         |                 |   |
|----------------------|-----------------|---|
| Выберите секцию ОКЭД |                 | ~ |
| Подкласс*            |                 |   |
| Выберите подкласс    |                 | ~ |
|                      | + Добавить ОКЭД |   |

### 2.5.1. Секция ОКЭД выбирается из справочника, как показано на скриншоте ниже.

| ~ |
|---|
| 1 |
|   |
|   |
|   |
|   |
|   |

#### 2.5.2. Секция «Подкласс» также выбирается из справочника.

| Сельское, лесное и рыоное хозя                                                                                                    | СТВО                                                                                     | ~ |
|----------------------------------------------------------------------------------------------------|------------------------------------------------------------------------------------------|---|
| Подкласс*                                                                                                    |                                                                                          |   |
| Выберите подкласс                                                                                                    |                                                                                          | ~ |
|                                                                                                    |                                                                                          |   |
|                                                                                                    |                                                                                          |   |
| Выращивание зерновых и зерно                                                                                                    | бобовых культур, включая семеноводство                                                   |   |
| Выращивание зерновых и зерно<br>Выращивание масличных культу                                                                                     | бобовых культур, включая семеноводство<br>р и их семян                                   |   |
| Выращивание зерновых и зерно<br>Выращивание масличных культу<br>Выращивание риса                                                                 | бобовых культур, включая семеноводство<br>р и их семян                                   |   |
| Выращивание зерновых и зерно<br>Выращивание масличных культу<br>Выращивание риса<br>Выращивание картофеля и поса                                 | бобовых культур, включая семеноводство<br>р и их семян<br>дочного материала              |   |
| Выращивание зерновых и зерно<br>Выращивание масличных культу<br>Выращивание риса<br>Выращивание картофеля и поса<br>Выращивание овощей, их семян | бобовых культур, включая семеноводство<br>р и их семян<br>дочного материала<br>и рассады |   |
| Выращивание зерновых и зерно<br>Выращивание масличных культу<br>Выращивание риса<br>Выращивание картофеля и поса<br>Выращивание овощей, их семян | бобовых культур, включая семеноводство<br>р и их семян<br>дочного материала<br>и рассады |   |

2.5.3. При необходимости имеется возможность добавить ОКЭД.

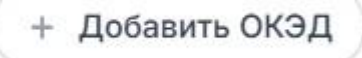

#### 2.6. Далее заполняется раздел «Общие положения».

| Общие положения*        |  |
|-------------------------|--|
| Введите общие положения |  |
|                         |  |
|                         |  |
|                         |  |

В нем необходимо внести данные по разделу "Общие положения".

# 2.7. Далее заполняется раздел "Текущее состояние сферы".

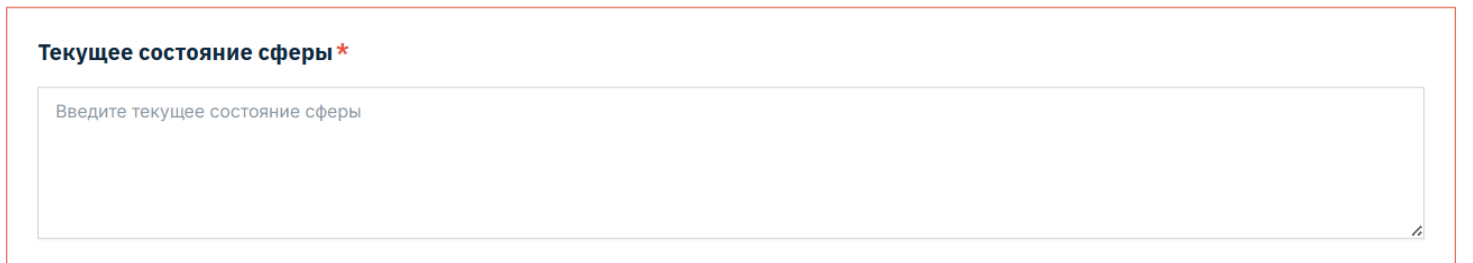

В нем необходимо внести данные по текущему состоянию сферы.

# 2.8. Далее заполняется раздел "Анализ сферы (отрасли)".

#### Анализ сферы (отрасли)\*

Введите анализ сферы (отрасли)

#### 2.9. Далее заполняется раздел "Описание ключевых групп занятий и профессий по НКЗ".

| Описание ключевых групп занятий и профессий по НКЗ*        |  |  |  |  |
|------------------------------------------------------------|--|--|--|--|
| Введите описание ключевых групп занятий и профессий по НКЗ |  |  |  |  |
|                                                            |  |  |  |  |
|                                                            |  |  |  |  |
|                                                            |  |  |  |  |

В нем необходимо внести данные по разделу "Описание ключевых групп занятий и профессий по НКЗ".

3.0. Далее заполняется раздел "Перечень профессиональных стандартов сферы".

| Перечень профессиональных стандартов сферы *   |  |  |
|------------------------------------------------|--|--|
| Прикрепляемый файл должен быть размера до 10МБ |  |  |
| Выберите файл не выбран                        |  |  |

В данном разделе необходимо прикрепить файл формата "Excel". Размер данного файла не должен превышать 10МБ. В случае, если файл весит больше, можно воспользоваться функцией сжатия файла.

#### 3.1. Далее заполняется раздел "Выводы и предложения".

| Выводы и предложения *       |   |
|------------------------------|---|
| Введите выводы и предложения |   |
|                              |   |
|                              |   |
|                              | A |

В нем необходимо внести данные по разделу "Выводы и предложения".

3.2. Далее заполняется раздел "Описание квалификационных уровней ОРК в табличном формате"

#### Описание квалификационных уровней ОРК в табличном формате\*

| Прикрепляемый фа | айл должен быть размера до 10МБ |
|------------------|---------------------------------|
| Выберите файл    | Файл не выбран                  |
|                  |                                 |

В данном разделе необходимо прикрепить файл формата "Excel". Размер данного файла не должен превышать 10МБ. В случае, если файл весит больше, можно воспользоваться функцией сжатия файла.

3.3. Далее заполняется раздел "Функциональная карта профессиональных квалификаций с указание профессий в профессиональных группах"

| ть размера до 10МБ |       |
|--------------------|-------|
| ран                |       |
| ыбј                | ыбран |

В данном разделе необходимо прикрепить файл формата "Excel". Размер данного файла не должен превышать 10МБ. В случае, если файл весит больше, можно воспользоваться функцией сжатия файла.

3.4. Далее заполняется раздел "Карта профессиональных квалификаций в ОРК с учетом Международной стандартной классификации занятий 2008 (ISCO-08) и НКЗ + ОКЭД"

Карта профессиональных квалификаций в ОРК с учетом Международной стандартной классификации занятий 2008 (ISCO-08) и НКЗ + ОКЭД\*

Прикрепляемый файл должен быть размера до 10МБ

Выберите файл Файл не выбран

В данном разделе необходимо прикрепить файл формата "Excel". Размер данного файла не должен превышать 10МБ. В случае, если файл весит больше, можно воспользоваться функцией сжатия файла.

3.5. После того, как вы закончили заполнение всех разделов, вам необходимо выполнить сохранение, нажав на кнопку, показанную на скриншоте ниже.